# **CbCR REGISTRATION PROCESS**

# **CBCR REGISTRATION**

This program is use to Register a Multinational Enterprise (MNE) in order for them to proceed with CbCR reporting.

To access the URL:

Testing Environment: - <u>https://hidef-dataexchangetest.hasil.gov.my/</u>. Production Environment: - <u>https://hidef-support.hasil.gov.my/</u>

The homepage screen will be as follows:

| G)<br>Home          | Home<br>Greetings.                                                                                                    |
|---------------------|----------------------------------------------------------------------------------------------------|
| Registration        | HASIL International Data Exchange Facility (HiDEF) serves as a portal for the Malaysian Financial<br>Institution (MyFI) to send their Common Reporting Standards (CRS) reports and Multinational Enterprise<br>(MNE) to send their Country-by-Country Reporting (ChCR) to Island Revenue Roard of Malaysia (IRBM). |
| Login               | HIDEF will also enable the Government of Malaysia to make reciprocal exchange with other jurisdiction as described in the Multilateral Competent Authority Agreement (MCAA), Bilateral Competent Authority Agreement (MCAA), Bilateral Competent Authority                                                         |
| General Information | Common Reporting Standards (CRS) and Country-by-Country Reporting (CbCR) regulations.<br>If you are NOT a registered authorised person to HASiL International Data Exchange Facility (HiDEF),<br>proceed to the Registration to register. Otherwise, please proceed to Login. Please read General                  |
|                     | Information section before you proceed with Registration or Login.                                                                                                    |

The application consist of 4 main menus on the left-hand side of the homepage screen:

- Home
- Registration
- Login
- General Information

To access the menu:

# Home > Registration > CbCR Registration

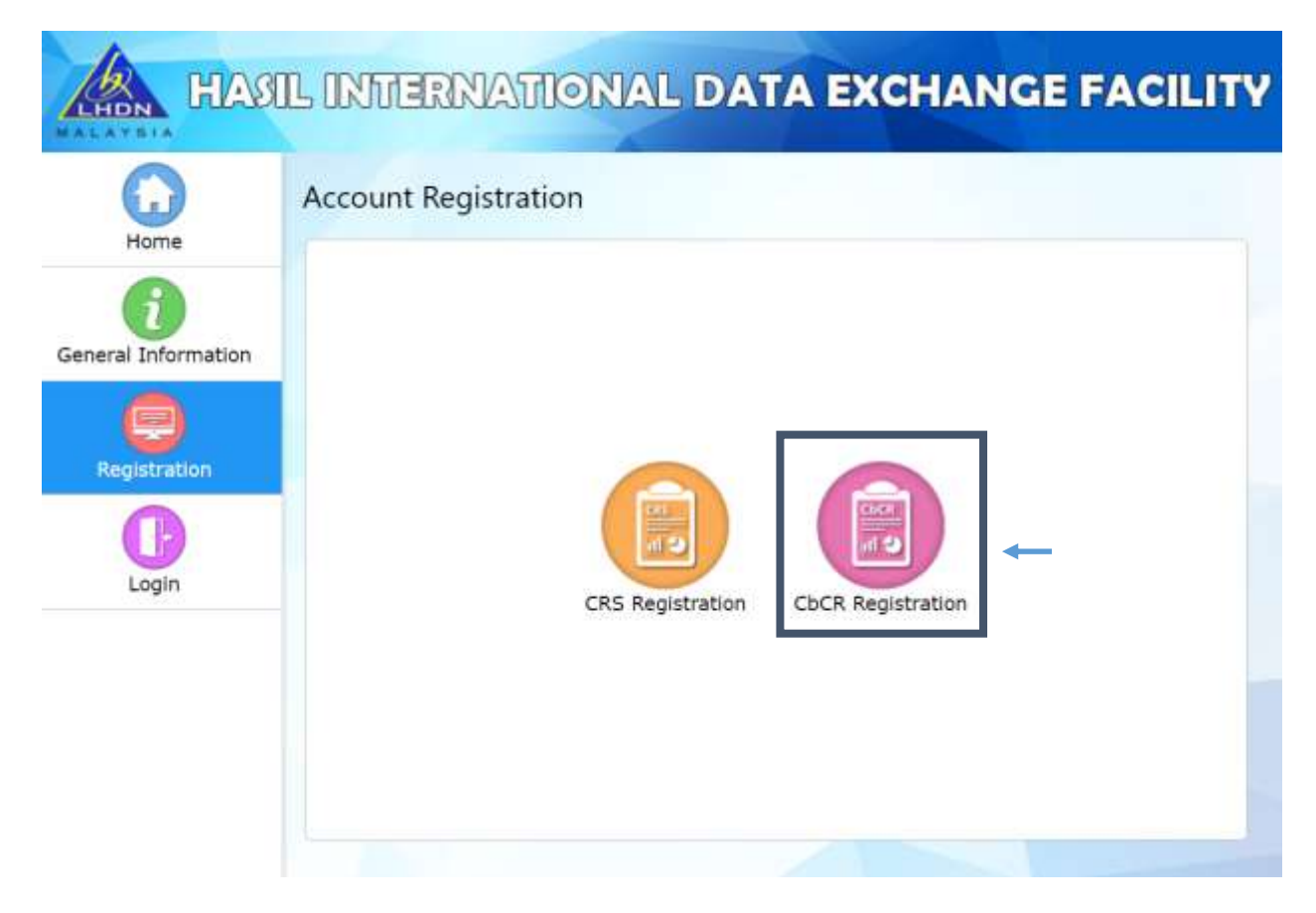

 Select CbCR Registration icon to proceed with registration. Main page for CbCR Registration displayed as below:

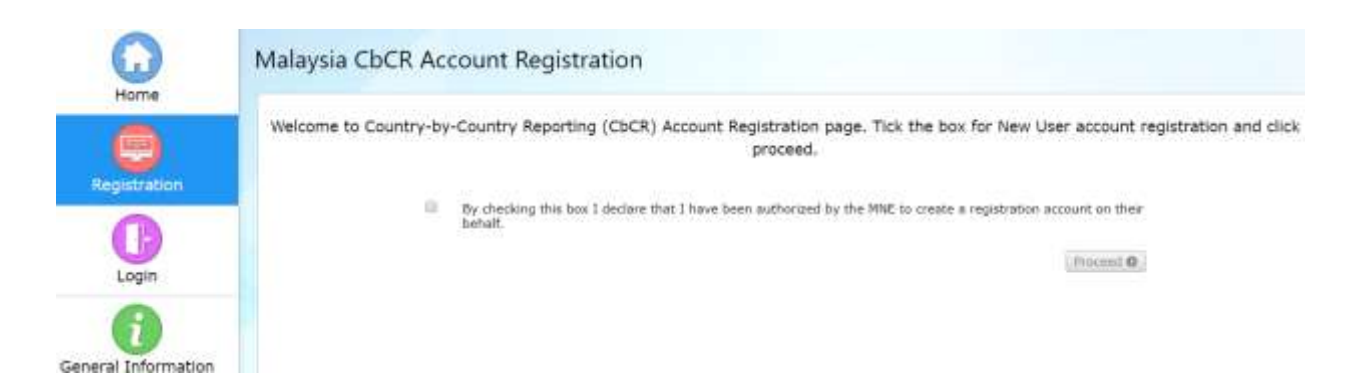

## 2. Click the checkbox and click the PROCEED button.

Welcome to Country-by-Country Reporting (CbCR) Account Registration page. Tick the box for New User account registration and click proceed.

By checking this box I declare that I have been authorized by the MNE to create a registration account on their

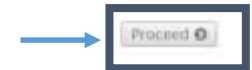

A side menu for CbCR Registration displayed as follows:

| 0                                                  | Malaysia CbCR Account Registration                                                                                    |
|----------------------------------------------------|----------------------------------------------------------------------------------------------------|
| Home<br>General Information<br>Address Information | General Information<br>General Information of the Reporting Entity<br>Reporting Eritity Status* - Select Status - • • |
| Financial Year<br>Authorised Person                |                                                                                                    |
| Password                                           |                                                                                                    |
| Submission<br>Confirmation                         |                                                                                                    |
|                                                    |                                                                                                    |
|                                                    | -> Next                                                                                                    |

# **General Information**

- 3. Select available Reporting Entity Status from the dropdown.
  - Two value can be selected here:-
  - a) Ultimate Holding Entity
  - b) Surrogate Holding Entity
  - 3.1 If value a) is selected, the screen will be as below:-

| eneral Information                      |                         |  |
|-----------------------------------------|-------------------------|--|
| eneral Information of the Reporting Ent | itγ                     |  |
| Reporting Entity Status*                | Ultimate Holding Entity |  |
| Ultimate Holding Entity Name*           |                         |  |
| Tax Identification Number*              | •)                      |  |
| Ref (Registration No.)*                 |                         |  |
| Country*                                | MALAYSIA                |  |
| Financial Year*                         | •                       |  |
| Financial Year Begin*                   |                         |  |
| Financial Year End*                     |                         |  |

Next.

- Enter valid Ultimate Holding Entity Name.
- Select available Tax Identification Type from the dropdown.
- Enter valid Malaysia Tax Identification number.
- Enter valid Company Registration number.
- Default Country for Ultimate Holding Entity will be 'MALAYSIA'.
- Click on Next button to proceed next step.

## 3.2 If value b) is selected, the screen will be as below:-

# General Information

| Reporting Entity Status*          | Surrogate Holding Entity * |   |
|-----------------------------------|----------------------------|---|
| Ultimate Holding Entity Name*     |                            | 0 |
| Tax Identification Number*        | •                          |   |
| Country*                          | •                          |   |
| Reporting Entity Name*            |                            | 0 |
| Tax Identification Number*        | •                          |   |
| Reference No. (Registration No.)* | 0                          |   |
| Country*                          | MALAYSIA *                 |   |

Next

- Enter valid Ultimate Holding Entity Name.
- Enter valid Tax Identification number.
- Select Country for Ultimate Holding Company from the dropdown.
- ('MALAYSIA' will be disabled)
- Enter valid Reporting Entity Name.
- Select available Tax Identification Type from the dropdown.
- Enter valid Malaysia Tax Identification number.
- Enter valid Company Registration number.
- Default Country for Reporting Entity will be 'MALAYSIA'.
- Click on Next button to proceed next step.

\*Note that all the fields mark with asterisk '\*' is required fields, and every fields might have different kind of validations.

# **Address Information**

Click the Next button, and the page will redirect to Address Information section.

| Home               | Address Information                 |                                                            |       |
|--------------------|-------------------------------------|------------------------------------------------------------|-------|
| eneral Information | Mailing & Email Address of the Repo | orting Entity                                              |       |
| ddress Information | Address Line 1*                     |                                                            |       |
| inancial Year      | Address Line 2<br>Address Line 3    |                                                            |       |
| uthorised Person   | City*<br>State*                     | •                                                          |       |
| assword            | Postal Code*                        |                                                            |       |
| cknowledgement     | Office Phone Number<br>Fax Number   |                                                            |       |
| ubmission          | Website<br>Group Email Address*     |                                                            | 0     |
| onfirmation        |                                     | Please make sure the email address is valid and accessible | 4.001 |

- 4. System will display Address Information section and enter valid information as following:
- a. Address Line 1
- b. Address Line 2
- c. Address Line 3
- d. City
- e. State (dropdown)
- f. Postal code
- g. Office Phone Number
- h. Fax Number
- i. Website
- j. Group Email Address
- System will check the email address format. Invalid format entered system will prompt an error.
- Note, Group Email address enter here will auto populate at Authorized person section column Email Address for CbCR Reporting.
- Please contact your IT Support for Group Email address setup and creation. An email with the company's registered domain should be created during the registration process. Please follow the following format to create the email:

e.g: company ABC crs\_xxxx@abc.com.my xxxxx - create your own unique 5 alphanumeric characters

5. Click on Next button to proceed next step or click Previous to return to previous page or click the sidebar menu to navigate.

# **Financial Year**

Click the Next button, and the page will redirect to Financial Year section.

|                            | Malaysia CbCR Account Registration                                                                                                    |
|----------------------------|----------------------------------------------------------------------------------------------------|
| Home                       | Financial Year                                                                                                    |
| General Information        | Any constituent entry of the MNE group that is resident in Malaysia shall notify the Director General in writing if it is the Ultimate Holding<br>Entity or the Surrogate Holding Entity, on or before the last day of the reporting financial year of the Ultimate Holding Entity |
| Address Information        | Financial Year*                                                                                                    |
| Financial Year             | Financial Year Begin*                                                                                                    |
| Authorised Person          | Financial Year End*                                                                                                    |
| Password                   | Have you submitted your notification letter?"                                                                                                    |
| Acknowledgement            |                                                                                                    |
| Submission<br>Confirmation |                                                                                                    |
|                            |                                                                                                    |
|                            | Previous Next                                                                                                    |
|                            | * Please do not use browser's back button/close this session until you have proceed with submission,                                                                                                    |

- 6. Select Financial Year available from the dropdown.
- 7. Select Financial Year Begin from the calendar.
- 8. Select Financial Year End from the calendar.

9. Select from the dropdown for 'Have you submitted your notification letter?' with value 'Yes' or 'No'.

10. If 'Yes' is selected, Select Date for Notification Letter from the calendar.

11. Click on Next button to proceed next step or click Previous to return to previous page or click the sidebar menu to navigate.

# **Authorised Person**

Click the Next button, and the page will redirect to Authorised Person section.

- 12. Select available Authorised Person from the dropdown.
  - Three value can be selected here:-
  - a) Company's Director
  - b) Company's Authorised Representative
  - c) Tax Representative
  - 12.1 If value a) or b) is selected, the screen will be as below:-

#### Authorised Person

Company's Director/Authorised Representative OR Authorised Tax Representative

| Authorised Person*                | Company's Director |
|-----------------------------------|--------------------|
| Name*                             |                    |
| NRIC / Passport No.*              |                    |
| Designation*                      |                    |
| Department*                       |                    |
| Office Phone Number*              |                    |
| Email Address for CbCR Reporting* |                    |

Please make sure the email address is valid and accessible

Previous Next

- Enter valid information as following:
  - a. Name
  - b. NRIC / Passport No.
  - c. Designation
  - d. Department
  - e. Office Phone Number
  - f. Email Address for CbCR Reporting (this column will be auto populated)

### 12.2 If value c) is selected, the screen will be as below:-

#### Authorised Person

Company's Director/Authorised Representative OR Authorised Tax Representative

| Authorised Person*                  | Tax Representative •                                       |
|-------------------------------------|------------------------------------------------------------|
| Name*                               |                                                            |
| NRIC / Passport No.*                |                                                            |
| Designation*                        |                                                            |
| Company*                            |                                                            |
| Office Phone Number*                |                                                            |
| Phone Number                        |                                                            |
| Email Address for CbCR Reporting*   |                                                            |
| Tax Representative's Email Address* |                                                            |
|                                     | Please make sure the email address is valid and accessible |

Previous Next

- Enter valid information as following:
  - a. Name
  - b. NRIC / Passport No.
  - c. Designation
  - d. Company
  - e. Office Phone Number
  - f. Phone Number
  - g. Email Address for CbCR Reporting (this column will be auto populated)
  - h. Tax Representative's Email Address
- System will check the email address format. Invalid format entered system will prompt an error.
- The Email Address for CbCR Reporting entered at this section will be used to send all email notification during this registration.

13. Click on Next button to proceed next step or click Previous to return to previous page or click the sidebar menu to navigate.

## **Password Creation**

Click the Next button, and the page will redirect to Password Creation section.

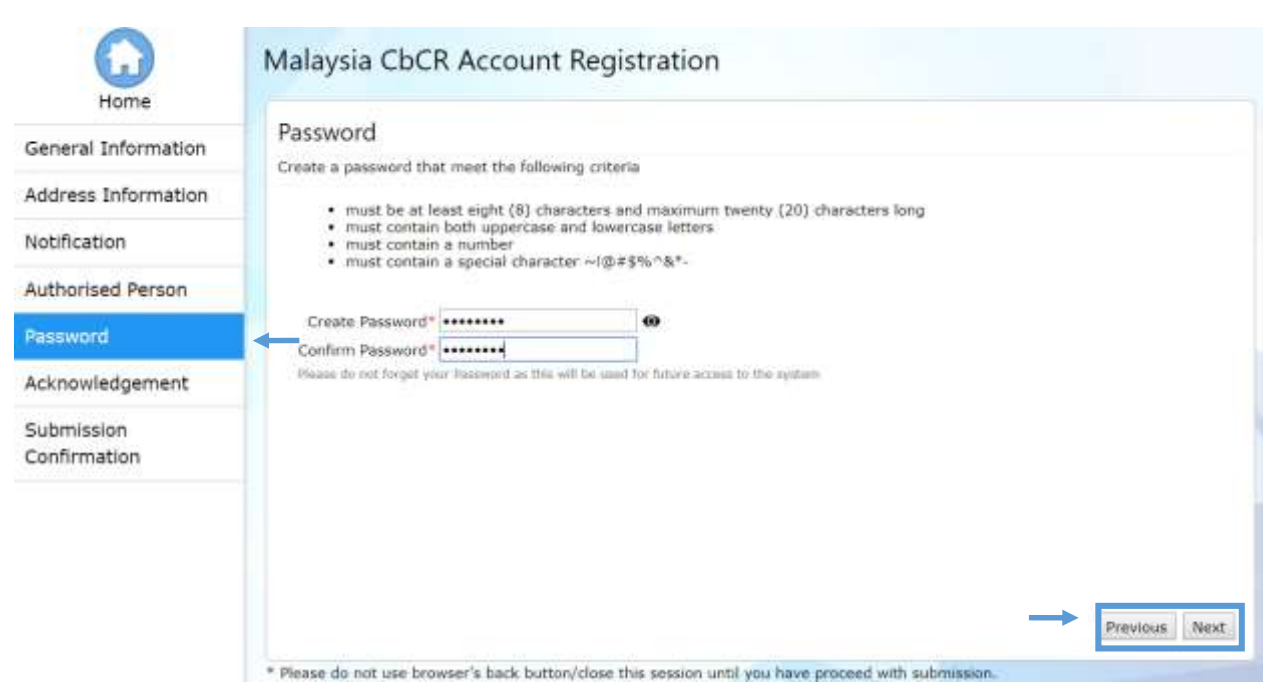

- 14. System will display Create Password section and enter as following:
  - a. Create Password
  - b. Confirm Password

Password must contain:

8-20 characters with at least

- a. 1 uppercase letter
- b. 1 lowercase letter
- c. 1 number
- d. 1 of the special characters ~!@#\$%^&\*-

- Password must match for both of the column.
- The password must be kept in secure manner.
- Password can be viewed by using the Eye button ightarrow
- Please put your password in secure places for the use of login afterwards.

15. Click on Next button to proceed next step or click Previous to return to previous page or click the sidebar menu to navigate.

## Acknowledgement

Click the Next button, and the page will redirect to Acknowledgment section.

| Home                     | Acknowledgement                                                                                                    |
|--------------------------|----------------------------------------------------------------------------------------------------|
| eneral Information       | The second second |
| ddress Information       | my knowledge,<br>the information submitted above is accurate and complete and I am authorised by the Multinational Enterprise<br>to scheme ices there there is accurate and complete and I am authorised by the Multinational Enterprise                                                                                                    |
| nancial Year             | to submic ic on their benail.                                                                                                    |
| uthorised Person         | STRF 2: Security Registration Number                                                                                                    |
| assword                  | Your Secontry Regultation transfer has been secondfully enabled to (Astro-Goussif.com Rease enter your Security' Registration Number and click SURPHY to precede                                                                                                    |
| cknowledgement           | Security Registration Number will be expired in 1D minubes.<br>Heave do not close this section until you have entered your Security Registration Number and made your submission.                                                                                                    |
| ubmission<br>onfirmation | Otherwise the sensitive will be lost and you will need to re-register again.                                                                                                    |
|                          |                                                                                                    |
|                          |                                                                                                    |

16. Tick the checkbox and click the Request Security Registration Number button.

- All section field validation will be check here, if there is still invalid field with incorrect value, system will pop up a message saying which value is incorrect, you will need to navigate at each section to correct the entered value.

|                                   | These fields are invalid :<br>- Category<br>- Name<br>- Tax Information Number<br>- Answer 1<br>- Question 3<br>- Answer 2<br>- Reserved<br>- Confirm Password | OK             |        |
|-----------------------------------|----------------------------------------------------------------------------------------------------|----------------|--------|
|                                   | Sample Invalid Field c                                                                                                    | hecking        |        |
| Your email add<br>Click OK to con | ress is mymne@company.c<br>tinue or Cancel to make ch                                                                                                    | com<br>nanges. |        |
|                                   |                                                                                                    | ОК             | Cancel |

- After clicking Request Security Number (Step 1), system will check again to reconfirm Email Address for CbCR Reporting, the email will be sent to this email, please check then proceed by clicking OK button, click Cancel button if you want to amend and it will bring you to Address Information again.
- 10 minutes time out will be given once you click Security Registration Number button, After 10 minutes, if the Security Registration Number is still not entered, a popup will come out saying that your old SRN has expired click OK and the Security Registration Number button will be enable again. Click and wait another 10 minutes.

17. An email will be send to Email address for CbCR Reporting for Security Registration Number.

- Make sure you have entered the correct email in Email address for CbCR Reporting in the previous section.

Sample of email that will be received:

From: noreply.hidef@hasil.gov.my [mailto:noreply.hidef@hasil.gov.my] Sent: Friday, 29 June, 2018 11:30 AM To: Subject: HiDEF CbCR Registration - Security Registration Number

Dear Sir / Madam,

Thank you for your interest in applying the Multinational Enterprise (MNE) CbCR ID. Below is your requested Security Registration Number:

Security Registration Number : 409790

Please note that you are given 10 minutes timeout to enter your Security Registration Number and submit your application.

For any enquiries, please email to cbcr@hasil.gov.my

Thank you.

- 18. Enter valid Security Registration Number that received through email.(Step 2)
  - For three (3) trial of wrong Security Registration Number entered, system will prompt an alert message and redirect to the HiDEF Portal Home page.
  - 15 minutes time out will be given after you click the Request button.
  - You will need to reregister again if wrong Security Registration Number entered or time out exceeded.
  - Submit Button is disable unless the correct Security Registration Number entered.

19. Once all validation check done and correct Security Registration Number entered, you can complete the registration by clicking the Next button.

After clicking the Next button, the page will redirect to Submission Confirmation page.

Your registration has been submitted to the Inland Revenue Board of Malaysia (IRBM).

This registration is not effective until processed by the IRBM.

You will be given the MyCbCRID to access the system once your application has been approved.

Please monitor your email for approval status and updates on your account status.

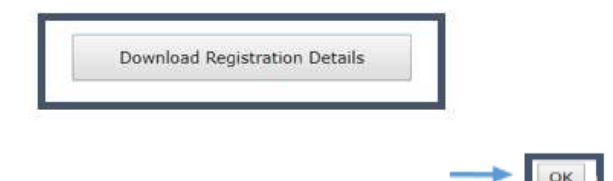

20. Click on Download Registration Details to download a .pdf file for a copy of your registration details and keep it in a safe place for future reference.

21. Click OK button, email notification will be send automatically for completed registration, but Your ID will only be given to you once IRBM approved your application, there is also a chance that your registration application being rejected for some reason.

Sample of email that will be received :

From: noreply.hidef@hasil.gov.my [mailto:noreply.hidef@hasil.gov.my] Sent: Friday, 29 June, 2018 11:35 AM To: Subject: HIDEF CbCR Registration - Successful

Dear Sir / Madam,

Thank you for your interest in applying the Multinational Enterprise (MNE) CbCR ID.

Your application has been successfully sent for processing. We will process your application once all information provided have been verified.

Please be informed that it will take at least 14 working days for your application to be verified and approved by which you will be notified by email.

For any enquiries, please email to cbcr@hasil.gov.my

Thank you.

#### IRBM approved the application, an email will be sent to you with your MyCbCRID.

From: noreply.hidef@hasil.gov.my [mailto:noreply.hidef@hasil.gov.my] Sent: Friday, 29 June, 2018 11:36 AM To: Mohd Khairul Huozaine Mohd Zaki Subject: HiDEF CbCR Registration - Approved

Dear Sir / Madam,

Your Multinational Enterprise (MNE) CbCR ID application has been verified and approved. Below is your MyCbCRID :

MNE Name : ABC BANK MALAYSIA MyCbCRID : 20000081

Please keep your MyCbCRID and password in a secure place. You can now login, upload a valid certificate and proceed with CbCR reporting.

For any enquiries, please email to cbcr@hasil.gov.my

Thank you.